# Creating a New CORE Account

# #1 Create your CORE Account

#### Go to core.tn.gov

#### Click on Register a new account

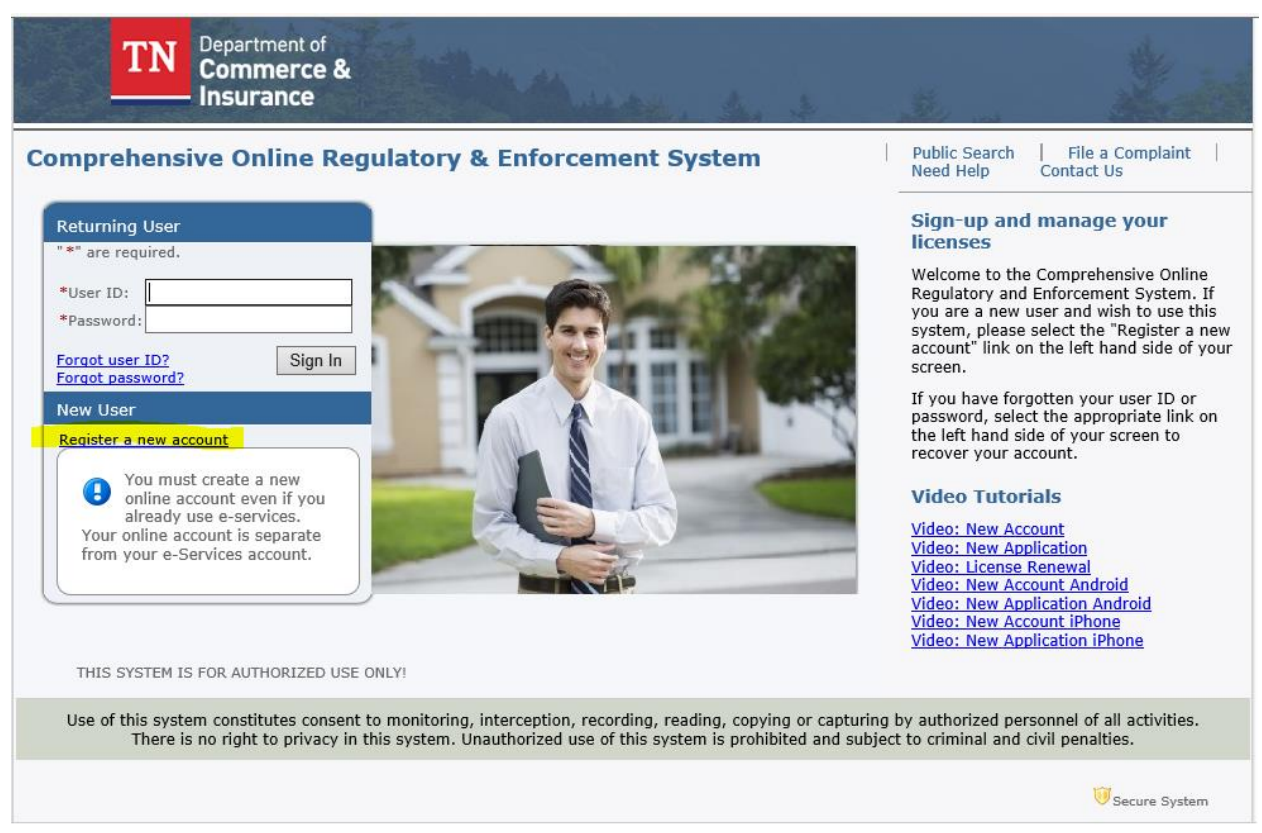

© 2015 TN DCI

#### Complete the User Registration

This is the user registration page. Complete all required fields. Keep note of the email address, secret question and secret answer associated with the account. It is highly recommended to use the email address as the user ID, however, this is optional.

# \*\*\*The email address will be the email that will receive all application summaries and payment summaries for permit applications.

Click Next

| TN Commerce & Insurance                                                                                                    |                                                                                                    |
|----------------------------------------------------------------------------------------------------|----------------------------------------------------------------------------------------------------|
|                                                                                                    | Logon   Contact Us                                                                                               |
| User Registration<br>Please complete the information required below to become a register                                                                                              | ed TN DCI User. You will receive a confirmation email as part of the registration process. If you do not receive |
| email correspondence:<br>• Check spam folder<br>• Check company's server settings, if using a work email address<br>• Older Email Domains (Hotmail, Earthlink, etc) may not allow you | I to receive email                                                                                               |
| Enter your details and press "Next".                                                                                                    |                                                                                                    |
| Press "Previous" to return to the previous screen.                                                                                                    |                                                                                                    |
| Press "Cancel" to cancel this registration and return to the main menu                                                                                                    | L                                                                                                    |
| Account Owner Contact Information                                                                                                    |                                                                                                    |
| First Name:                                                                                                    |                                                                                                    |
| Second Name:                                                                                                    |                                                                                                    |
| Last Name:                                                                                                    |                                                                                                    |
| Account Login                                                                                                    |                                                                                                    |
| * Email: 😡                                                                                                    | (e.g. name@domain.com)                                                                                           |
| Confirm Emsil:                                                                                                    |                                                                                                    |
| User ID:                                                                                                    |                                                                                                    |
| Use email address as user id:<br>Or enter your own user id:                                                                                                    |                                                                                                    |
| Password Recovery (in case you forget your password, you will be required                                                                                                    | i to answer this question to obtain a new temporary password.)                                                   |
| Secret Question:                                                                                                    | ✓                                                                                                    |
| Secret Answer:                                                                                                    |                                                                                                    |
| Third Party Payer                                                                                                    |                                                                                                    |
| Accept payment requests from third parties?                                                                                                    | (what's this?)                                                                                                   |
| Communication                                                                                                    |                                                                                                    |
| Email Communication:                                                                                                    | ○ Yes ● No                                                                                                    |
| Security Measures (This helps to prevent automated registrations.)                                                                                                    |                                                                                                    |
| <ul> <li>Please respond to the Captcha requirements and wait for green checkbox.</li> </ul>                                                                                           | I'm not a robot                                                                                                  |
|                                                                                                    | Next Cancel                                                                                                    |

Review and confirm the information entered on the Preview Registration

Click Save

| IN Commerce &<br>Insurance                                                                                                    | 1.11                 |                    |
|----------------------------------------------------------------------------------------------------|----------------------|--------------------|
|                                                                                                    |                      | Logon   Contact Us |
| Preview Registration<br>Press "Save" to save the registration.<br>Press "Edit" to modify your registration details.<br>Press "Cancel" to cancel this registration and retu | um to the main menu. |                    |
| First Name:                                                                                                    |                      |                    |
| Second Name:                                                                                                    |                      |                    |
| Last Name:                                                                                                    |                      |                    |
| Email:                                                                                                    |                      |                    |
| Userld:                                                                                                    |                      |                    |
| Secret Question:                                                                                                    |                      |                    |
| Secret Answer:                                                                                                    |                      |                    |
| Third Party Payer:                                                                                                    | 1 a.                 |                    |
| Email Communication:                                                                                                    | <u>` í</u>           |                    |
|                                                                                                    |                      | Save Edit Cancel   |

After confirming the information, you will be sent an email with a temporary password

If you do not receive email correspondence:

- •Check spam folder
- •Check company's server settings, if using a work email address
- •Older Email Domains (Hotmail, Earthlink, etc...) may not allow you to receive email

|                                             | DO_NOT_REPLY <ci.coredevnotification@<br>Requested Access to Online Licensing Service</ci.coredevnotification@<br> | @tn.gov>          |
|---------------------------------------------|----------------------------------------------------------------------------------------------------|-------------------|
| Retention Policy<br>i We removed            | 90 Day Delete (90 days)<br>extra line breaks from this message.                                                    | Expires 4/23/2020 |
| *** Note tha                                | at this is an automated email. Please do not reply.                                                                |                   |
| Hello <b>H</b>                              |                                                                                                    |                   |
| Credentials f                               | or accessing our Online Licensing Service are provided below.                                                      |                   |
| Please note                                 | that the information is case sensitive.                                                                            |                   |
| Your Tempor                                 | rary password is                                                                                                   |                   |
| (After loggin                               | g in you will be asked to update this.)                                                                            |                   |
| If you receive                              | ed this email in error or need assistance please contact us at 61                                                  | 5-741-2241        |
| Tennessee D<br>500 James R<br>Nashville, TN | epartment of Commerce & Insurance Davy Crockett Tower<br>obertson Parkway<br>1 37243-0565                          |                   |

# #2 - Log In and update your password

Return to core.tn.gov

#### Enter your User ID and Temporary Password

**Click Sign In** 

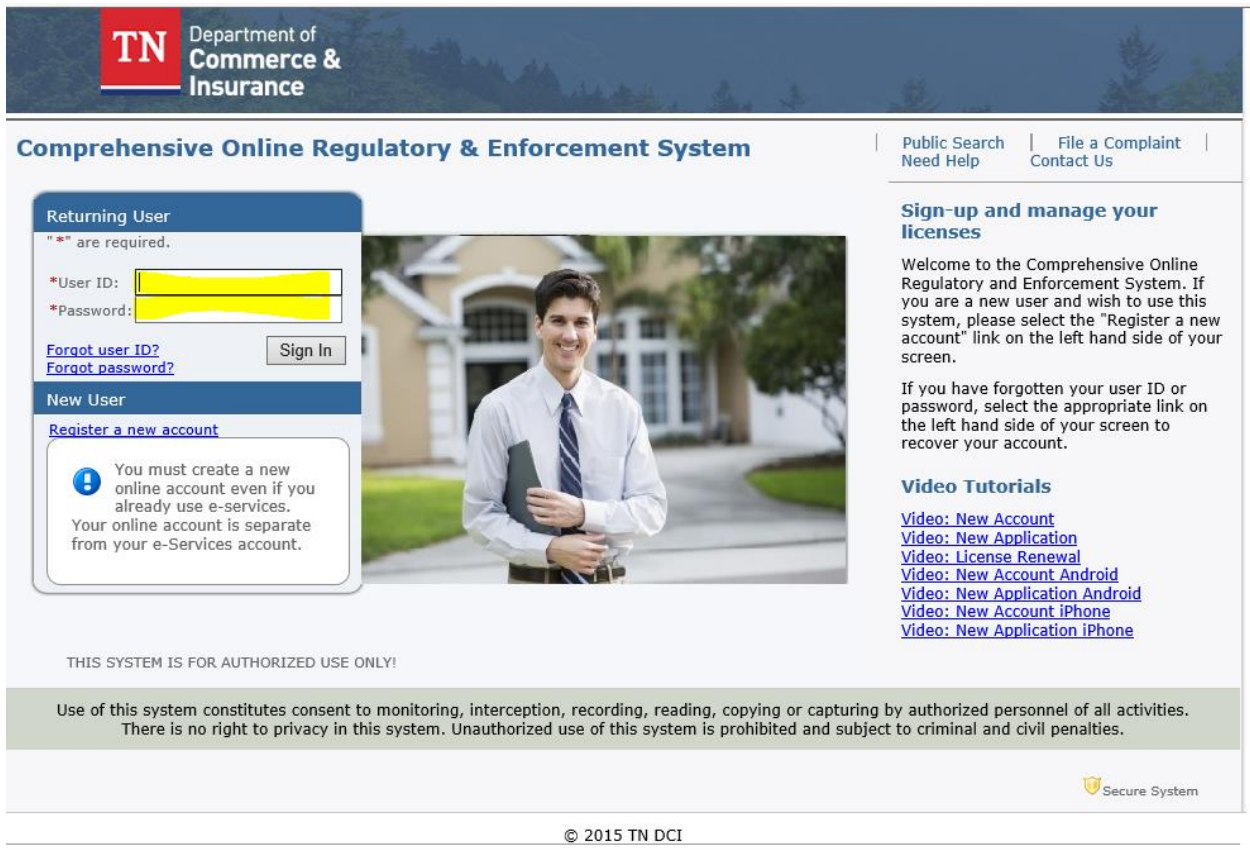

Privacy Statement | Terms of Service

You will then be prompted to update your password

Enter the Temporary Password

Enter the New Password and Confirm Password

**Click Save** 

| TN Commerce &                                                                                                    |                   |                                      |
|----------------------------------------------------------------------------------------------------|-------------------|--------------------------------------|
|                                                                                                    |                   | Logged in as Whaley, Kimberly        |
|                                                                                                    |                   | Update Profile   Logoff   Contact Us |
| Update Default Registration Information<br>Enter your new password and press "Save".<br>Your new password must contain the following:<br>a minimum of (8) characters<br>must not be the same as your user id<br>must not be a variation of your user id<br>must contain at least (1) uppercase alphabetic character<br>must contain at least (1) lowercase alphabetic character<br>must contain at least (1) numeric character<br>must contain at least (1) numeric character<br>must contain at least (1) special character |                   |                                      |
| Temporary Password:     New Password:                                                                                                    | •••••             | ]                                    |
| * Confirm Password:                                                                                                    | •••••             | ]                                    |
|                                                                                                    |                   | Save                                 |
|                                                                                                    | © 2015. Iron Data |                                      |

Your CORE account is created

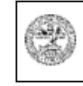

Department Authorization No. 335578 February 2020, 0000 copies. This public document was promulgated at a cost of \$0.00 per copy.

# **Requesting Inspections**

Return to core.tn.gov

Log in to your CORE account

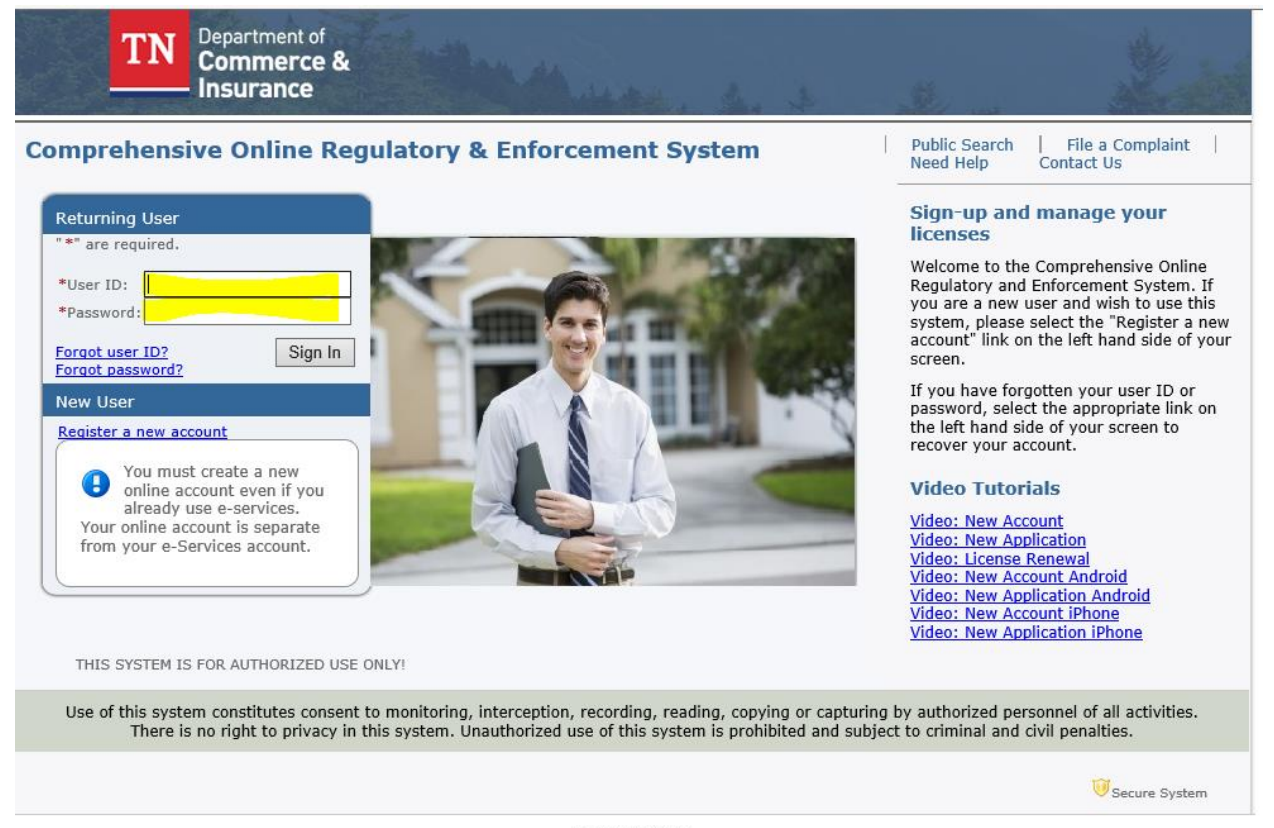

© 2015 TN DCI Privacy Statement | Terms of Service From the Quick Start Menu locate the type of permit you would like to request

From the drop-down box beside the permit, select "Request Inspection"

# Click Select

| TN Commerce &                                                                   |                                                                                                   |        |                                            |                                     |
|---------------------------------------------------------------------------------|---------------------------------------------------------------------------------------------------|--------|--------------------------------------------|-------------------------------------|
|                                                                                 |                                                                                                   |        | Logged ii                                  | n as <mark>Hodgin, James Rol</mark> |
|                                                                                 |                                                                                                   |        | Update Prot                                | ile   Logoff   Contact Us           |
| Quick Start Menu<br>To start choose an option and you will return to this Quick | Start menu after you have finished.                                                               |        | License Information<br>License Number: #34 | Show Details                        |
| Manage your License, Permit or Registration information                         | tion                                                                                              |        | License Type: Ele<br>Show C                | ectrical Permit only<br>E           |
| Electrical Permit only #3430                                                    | <choose application=""> <choose application=""> Request Inspection Print Permit</choose></choose> | Select |                                            |                                     |
| Additional Activities                                                           | Purchase Re-Inspection Services                                                                   |        |                                            |                                     |
| Make Online Payments                                                            | Purchase Add Services - Standard Elec<br>Purchase Add Services NSE Proposal                       | Select |                                            |                                     |
| Make Offline Payments                                                           | Standard Electrical Proposal                                                                      | Select |                                            |                                     |
| Add Existing License, Permit or Registration to y                               | our Account Such As Renewal                                                                       | Select |                                            |                                     |

Complete the form

Date After (optional) – please note that this cannot be the same day as the request

Inspection Type

From the drop-down box, select the type of inspection you are requesting

Inspection Instructions (optional)

Enter any information such as contact information, gate codes, or any important details that the inspector might need while visiting the site

Click Next

| stanuaru Electrical License #03F0                                                                                                    | 32560                                                                                                    | Logged in as Burleson, Tif       |
|----------------------------------------------------------------------------------------------------|----------------------------------------------------------------------------------------------------|----------------------------------|
|                                                                                                    |                                                                                                    | Update Profile   Logoff   Contac |
|                                                                                                    |                                                                                                    |                                  |
| Request Inspection                                                                                                    |                                                                                                    |                                  |
| Please enter the date the project will                                                                                                    | be ready for inspection. The date can not be the same date the request was entered.                                                                             |                                  |
| Select the drop down arrow under In                                                                                                    | spection Type to select the inspection that is ready for inspection.                                                                                            |                                  |
| Please provide any special instruction<br>Does the inspector need additional in<br>Does the inspector need a security c<br>Will someone be at the inspection low<br>What is the best time for the inspect | ns in the text box located under the words "Inspection Instructions".<br>nstructions to find this address?<br>ode?<br>cation?<br>or to conduct this inspection? |                                  |
| Press "Next" to continue.                                                                                                    |                                                                                                    |                                  |
| Press "Cancel" to return to the main                                                                                                    | menu.                                                                                                    |                                  |
| Permit Type:                                                                                                    | Standard Electrical                                                                                                    |                                  |
| Permit Number:                                                                                                    | 03P632560                                                                                                    |                                  |
| Date After:                                                                                                    | (mm/dd/yyyy) Invalid Date Format.                                                                                                    |                                  |
|                                                                                                    | Inspection Instructions                                                                                                    |                                  |
| Inspection Type                                                                                                    |                                                                                                    |                                  |
| Inspection Type<br>EF2 - Electrical Final Inspection 0-2<br>SHVC - HVAC Inspection<br>SSR2 - Service Release Inspection                                                                                   | v<br>00<br>0-200                                                                                                    |                                  |

### Your inspection has been requested

| Insurance                                                                                           |                                   |
|----------------------------------------------------------------------------------------------------|-----------------------------------|
| Standard Electrical License #03P632560                                                              | Logged in as Burleson, Tiffa      |
|                                                                                                    | Update Profile   Logoff   Contact |
|                                                                                                    |                                   |
| Press "Back" to return to Quick Start Menu Page.                                                    |                                   |
| Press "Back" to return to Quick Start Menu Page.                                                    |                                   |
| Press "Back" to return to Quick Start Menu Page. nspection Request has been submitted successfully. | Back                              |

Department Authorization No. 335578 February 2020, 0000 copies. This public document was promulgated

at a cost of \$0.00 per copy.

# **Permit Purchase and Permit Printing**

Return to core.tn.gov

Enter your User ID and Password

#### Click Sign In

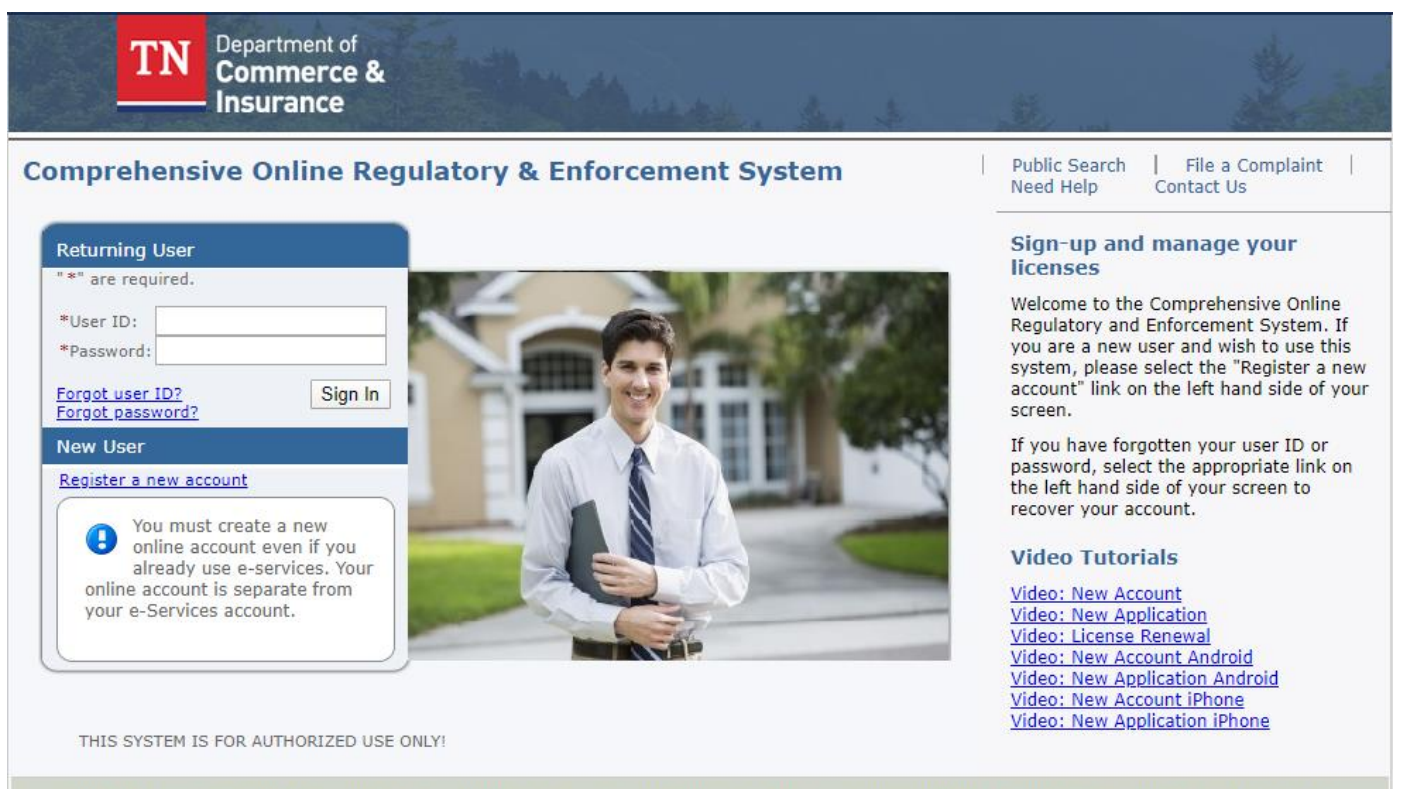

Use of this system constitutes consent to monitoring, interception, recording, reading, copying or capturing by authorized personnel of all activities. There is no right to privacy in this system. Unauthorized use of this system is prohibited and subject to criminal and civil penalties.

# From the Quick Start Menu

In the drop-down box "Board", select "Permits – Electrical and Residential".

# Click Select

| TN Commerce & Insurance                                                                                                    | No.                                         |                                                         |              |
|----------------------------------------------------------------------------------------------------|---------------------------------------------|---------------------------------------------------------|--------------|
|                                                                                                    |                                             | Logged in as <b>Green, Jer</b>                          | nnifer       |
|                                                                                                    |                                             | <u>Update Profile</u>   <u>L</u>                        | <u>ogoff</u> |
| Quick Start Menu<br>To start choose an option and you will return to this                                                                                                  | s Quick Start menu after you have finished. | License Information<br>No License Information Available |              |
| Apply for a New Type of License, Permit or Re<br>What are you applying for?                                                                                                | gistration NOT FOR RENEWAL                  |                                                         |              |
| <choose board=""></choose>                                                                                                    | •                                           |                                                         |              |
| <choose board=""><br/>Fire Protection Sprinkler Systems<br/>Fireworks<br/>Funeral Directors &amp; Embalmers<br/>Geologists<br/>Home Inspectors<br/>Land Surveyors</choose> | T Account                                   | Select                                                  |              |

In the drop-down box labeled "Choose Application"

Select the type of Permit you are purchasing. \*Note this example is a Standard Electrical Permit\*

Residential Permits are for Residential Constuction/Building

Standard Electrical Permits are for all electrical work

## **Click Slect**

| TN Commerce &                                                                                                    | A A AND                                                                                                 |           |                         |
|----------------------------------------------------------------------------------------------------|----------------------------------------------------------------------------------------------------|-----------|-------------------------|
|                                                                                                    |                                                                                                    |           | Logged in as Green, Jei |
|                                                                                                    |                                                                                                    |           | Update Profile   L      |
| Quick Start Menu                                                                                                    |                                                                                                    | License   | Information             |
| To start choose an option and you will re                                                                                                    | turn to this Quick Start menu after you have finished.                                                  | NO LICENS | e information Available |
| Fo start choose an option and you will re                                                                                                    | turn to this Quick Start menu after you have finished.                                                  | NO LICENS |                         |
| Apply for a New Type of License, P     What are you applying for?                                                                                                    | eturn to this Quick Start menu after you have finished.                                                 | NO LICENS |                         |
| To start choose an option and you will re<br>Apply for a New Type of License, Po<br>What are you applying for?<br>Permits – Electrical and Residentia                                                                                                    | eturn to this Quick Start menu after you have finished.<br>ermit or Registration NOT FOR RENEWAL        | NO LICENS |                         |
| To start choose an option and you will re<br>Apply for a New Type of License, Po<br>What are you applying for?<br>Permits – Electrical and Residentia<br><choose application=""></choose>                                                                                                    | eturn to this Quick Start menu after you have finished.<br>ermit or Registration NOT FOR RENEWAL<br>I T | Select    |                         |
| To start choose an option and you will re<br>Apply for a New Type of License, Pr<br>What are you applying for?<br>Permits – Electrical and Residentia<br><choose application=""><br/><choose application=""><br/>Non-Standard Electrical Proposal<br/>Residential - Single Family</choose></choose> | ermit or Registration NOT FOR RENEWAL                                                                   | Select    |                         |

## On the Introduction screen, read and then click "Next"

| TN Commerce &                             | a de la companya de la companya de la companya de la companya de la companya de la companya de la companya de la                                                                                                    |
|-------------------------------------------|----------------------------------------------------------------------------------------------------|
|                                           | Logged in as <b>Green, Je</b>                                                                                                    |
|                                           | Update Profile                                                                                                    |
| ntroduction                               | Standard Electrical - Introduction                                                                                                    |
| Function Suitability                      | This application is for the purchase of electrical permits and inspections for installation of electrical conductors and equipment within of<br>public and private buildings or other structures, including manufactured homes, modular building units and recreational vehicles not<br>otherwise exampt under the provisions of Tann, Code App, Title 88, Chapters 102 and 128; and floating buildings and other promises of<br>the structure exampt under the provisions of Tann, Code App, Title 88, Chapters 102 and 128; and floating buildings and other promises of |
| Name and<br>Personal/Organization Details | as yards, carnivals, parking and other lots; and industrial substations. Installation of conductors that connect to the supply of electricity.<br>Installations of other outside conductors on the premises.                                                                                                    |
| Contact Information                       | Press "Next" to continue.                                                                                                    |
| Electrical Provider                       | Press "Cancel" to cancel this application and return to the main menu.                                                                                                    |
| Inspection Services                       | Final processing of your application is subject to administrative review.                                                                                                    |
| Contractor                                | Next Can                                                                                                    |
| Affirmation Detail                        |                                                                                                    |
| Attachments                               |                                                                                                    |
| Summary (pre-fees)                        |                                                                                                    |
|                                           |                                                                                                    |

## **Click Next**

| TN Commerce &<br>Insurance                                                        |                                                                                                    |             |          |                      |
|-----------------------------------------------------------------------------------|----------------------------------------------------------------------------------------------------|-------------|----------|----------------------|
|                                                                                   | L                                                                                                    | igged in as | Hodgin,  | James Rob            |
|                                                                                   |                                                                                                    | Up          | date Pro | <u>file   Logoff</u> |
| Introduction<br>Function Suitability<br>Name and<br>Personal/Organization Details | Standard Electrical - Function Suitability<br>Answer the questions and press "Next".<br>Press "Previous" to return to the previous section.<br>Press "Cancel" to cancel this application and return to the main menu. |             |          |                      |
|                                                                                   | Question                                                                                                    | Answe       | r        |                      |
| Electrical Provider                                                               | Will the purchase of this permit be for electrical services within the range of 0-1000 amperes capacity                                                                                                    | Yes 🔘 Yes   | ;        |                      |
| Inspection Services                                                               | Did the project at the construction location fail an inspection?                                                                                                    | Yes         |          |                      |
| Contractor                                                                        |                                                                                                    | No          |          |                      |
| Affirmation Detail                                                                |                                                                                                    | Previous    | Next     | Cancel               |
| Attachments                                                                       |                                                                                                    |             |          |                      |
| Summary (pre-fees)                                                                |                                                                                                    |             |          |                      |

Enter the Organization/Homeowner Name

- If the permit is being purchased by a company, enter the company's name
- Enter the homeowner name only if it is the homeowner purchasing the permit to perform <u>work on their own</u> <u>residence</u>

| TN Commerce &                                                                                                    | L J LE L LAND                                                                                                    |                         |
|----------------------------------------------------------------------------------------------------|----------------------------------------------------------------------------------------------------|-------------------------|
|                                                                                                    | Logged in as <b>Hodg</b>                                                                                                    | in, James Rob           |
|                                                                                                    | <u>Update</u>                                                                                                    | Profile   <u>Logoff</u> |
| Introduction<br>Function Suitability<br>Name and<br>Personal/Organization Details                                                                | Standard Electrical - Name and Organizational Details<br>Please review your organizational details and press "Next" to continue.<br>Press "Previous" to return to the previous section.<br>Press "Cancel" to cancel this application and return to the main menu. |                         |
| Contact Information     Electrical Provider     Inspection Services     Contractor     Affirmation Detail     Attachments     Summary (pre-fees) | Organization/ Home Owner Name: Doing Business As/ Home Owner Name: Previous Nex                                                                                                    | t Cancel                |

Enter the three (3) required addresses with the required information:

- Main
- Construction Location
- Owner (permit owner) the email address entered here will receive the inspection reports

Click Next

Zip codes can be looked up and will auto populate the city, state, county and country

If multiple counties are presented confirm the county with the customer

If an address is the same as one that has already been entered, the copy button can be used to copy the information

| Introduction       Standard Electrical - Contact Information         Function Suitability       Main address: Contractor or home owner purchasing the permit Note: A valid phone number and email address is highly recommended.         Construction address: Contractor or home owner purchasing the permit Note: Please enter all information in the required areas notated with a " (red asterisk). The street number and street address can be the lot number or N/A.         Owner address: The contact information for the purchaser of the permit.         Contract Information         Owner address: Contractor or home owner purchasing the permit.         • Street Number:         • Street Number:         Summary (pre-fees)         • Zip Code:         • Country:         • Dealids         • Country:         • Davidson         • Country:         • Davidson         • Country:         • Davidson         • Country:         • Davidson         • Country:         • Davidson         • Country:         • Davidson         • Country:         • Davidson         • Country:         • Davidson         • Country:         • E-mail:         • Fax #:         • Website: | TN Commerce &                                                                                                    | s a til                                                                                                    |                                |
|----------------------------------------------------------------------------------------------------|----------------------------------------------------------------------------------------------------|----------------------------------------------------------------------------------------------------|--------------------------------|
| Introduction       Standard Electrical - Contact Information         Function Suitability       Main address: Contractor or home owner purchasing the permit. Note: A valid phone number and email address is highly recommended.         Construction address: Location the electrical services will be performed. Note: Please enter all information in the required areas notated with a " (red asterisk). The street number and street address can be the lot number or N/A.         Contact Information       Owner address: Contractor or home owner purchasing the permit.         Contact Information       Street Number: 500         Contractor       Address:         Affirmation Detail       Address:         Attachments       Statel:         Summary (pre-fees)       Zip Code:         • County:       United States         • County:       United States         • County:       United States         • County:       United States         • County:       United States         • County:       United States         • County:       E-mail:         • Final:       E-mail:         • Caunty:       Website:                                                           |                                                                                                    |                                                                                                    | Logged in as Hodgin, James Rob |
| Introduction         Standard Electrical - Contact Information           Function Suitability         Main address: Contractor or home owner purchasing the permit. Note: A valid phone number and email address is highly recommended.           Construction address: Location the electrical services will be performed. Note: Please enter al information in the required areas notated with a * (red asterisk). The street number and street address can be the lot number or NA.           Ocntract Information         Owner address: Contractor or home owner purchasing the permit.           Image: Contract or Address: Contractor or home owner purchasing the permit.         Street Number: 500           Contractor         Address:           Affirmation Detail         Address:           Attachments         Zip Code:           Summary (pre-fees)         Zip Code:           Country:         United States           Phone Number:         123-456-7412           Yebsite:         Yebsite:                                                                                                    |                                                                                                    |                                                                                                    | Update Profile   Logoff        |
| Extension:<br>E-mail:<br>Fax #:<br>Website:                                                                                                    | Introduction<br>Function Suitability<br>Name and Personal/Organization<br>Details<br>Contact Information<br>Contact Information<br>Electrical Provider<br>Inspection Services<br>Contractor<br>Affirmation Detail<br>Attachments<br>Summary (pre-fees) | Standard Electrical - Co<br>Main address: Contract<br>Construction address:<br>with a * (red asterisk). Th<br>Owner address: The cor<br>Main address: Contra<br>Street Number:<br>Address:<br>Zip Code:<br>City:<br>State:<br>County:<br>County:<br>Bioge Number: |                                |
| E-mail:<br>Fax #:<br>Website:                                                                                                    |                                                                                                    | Extension:                                                                                                    |                                |
| Fax #:<br>Website:                                                                                                    |                                                                                                    | E-mail:                                                                                                    |                                |
| Website:                                                                                                    |                                                                                                    | Fax #:                                                                                                    |                                |
|                                                                                                    |                                                                                                    | Website:                                                                                                    |                                |

| — E Construction addres:                   | s: Location the electrical services will be performed.                                                                                                    |
|--------------------------------------------|----------------------------------------------------------------------------------------------------|
|                                            |                                                                                                    |
| Copy From:                                 | Сору                                                                                                    |
| <ul> <li>Street Number:</li> </ul>         | Lot 1                                                                                                    |
| * Address:                                 | the second second second second second second second second second second second second second second second s                                                                                                    |
|                                            | Name and Address of the Address of the Address of t |
|                                            |                                                                                                    |
| * Zip Code:                                |                                                                                                    |
| * City:                                    | CARYVILLE                                                                                                    |
| <ul> <li>State:</li> </ul>                 | Tennessee •                                                                                                    |
| <ul> <li>County:</li> </ul>                | Campbell V                                                                                                    |
| Country:                                   | United States •                                                                                                    |
| <ul> <li>Phone Number:</li> </ul>          | 123-456-7412 (000-000-0000)                                                                                                    |
| Extension:                                 |                                                                                                    |
| Title:                                     |                                                                                                    |
| <ul> <li>First Name:</li> </ul>            |                                                                                                    |
| Second Name:                               |                                                                                                    |
| * Last Name:                               |                                                                                                    |
| Or                                         |                                                                                                    |
| <ul> <li>Organization<br/>Name:</li> </ul> |                                                                                                    |
|                                            |                                                                                                    |

| E Owner address: Th                        | e contact information for the purchaser of the permit |                  |
|--------------------------------------------|-------------------------------------------------------|------------------|
|                                            | ,                                                     |                  |
| Copy From:                                 |                                                       | • Сору           |
| * Street Number:                           | 500                                                   |                  |
| <ul> <li>Address:</li> </ul>               | James Robertson Parkway                               |                  |
|                                            |                                                       |                  |
|                                            |                                                       |                  |
| <ul> <li>Zip Code:</li> </ul>              | A3931                                                 |                  |
| * City:                                    | NASHVILLE                                             |                  |
| * State:                                   | Tennessee                                             |                  |
| <ul> <li>County:</li> </ul>                | Davidson 🔻                                            |                  |
| Country:                                   | United States                                         |                  |
| <ul> <li>Phone Number:</li> </ul>          | 123-456-7412 (000-000-0000)                           |                  |
| Extension:                                 |                                                       |                  |
| E-mail:                                    | innes chodain ann an Anna Anna Anna Anna Anna Anna    |                  |
| Title:                                     |                                                       |                  |
| <ul> <li>First Name:</li> </ul>            |                                                       |                  |
| Second Name:                               |                                                       |                  |
| <ul> <li>Last Name:</li> </ul>             |                                                       |                  |
| Or                                         |                                                       |                  |
| <ul> <li>Organization<br/>Name:</li> </ul> | Bell Electric                                         |                  |
|                                            |                                                       | Back Next Cancel |

Based on the construction location county you will be presented of a list of electrical providers

Select the provider for the construction location

| TN Commerce &<br>Insurance             | Logged in as Hadgin, James Pr                                                                                                    |  |  |  |  |  |  |  |
|----------------------------------------|----------------------------------------------------------------------------------------------------|--|--|--|--|--|--|--|
|                                        | Update Profile   Logo                                                                                                    |  |  |  |  |  |  |  |
|                                        |                                                                                                    |  |  |  |  |  |  |  |
| Introduction                           | Standard Electrical - Electrical Provider                                                                                                    |  |  |  |  |  |  |  |
| Function Suitability                   | NOTE: It is the permit purchaser's responsibility to make necessary contact with the power provider that will be serving you before permits are purchased.<br>If you do not see your electrical provider in the list, check the construction location county in contact information to ensure that it is correct.<br>Press "Back" to return to the previous screen.<br>Press "Next" to continue. |  |  |  |  |  |  |  |
| Name and Personal/Organization Details |                                                                                                    |  |  |  |  |  |  |  |
| Contact Information                    |                                                                                                    |  |  |  |  |  |  |  |
| Electrical Provider                    | Press "Cancel" to cancel this application and return to the main menu.                                                                                                    |  |  |  |  |  |  |  |
| Inspection Services                    | *                                                                                                    |  |  |  |  |  |  |  |
| Contractor                             | Please select the Electrical provider<br>associated with the construction                                                                                                    |  |  |  |  |  |  |  |
| Affirmation Detail                     | address. 1416-JELLICO ELECTRIC SYSTEM JELLICO                                                                                                    |  |  |  |  |  |  |  |
| Attachments                            | 1494-LAFOLLETTE UTILITIES LAFOLLETTE                                                                                                    |  |  |  |  |  |  |  |
| Summary (pre-fees)                     |                                                                                                    |  |  |  |  |  |  |  |
|                                        |                                                                                                    |  |  |  |  |  |  |  |

Select who is purchasing the permit (Contractor or Home Owner) Select the Permit Type and the Occupancy Type Select the services needed

| TN Department of<br>Commerce &<br>Insurance                                       | A Star                                                                                                    | 2                    | ġ                     |                         |                          |              |            |                |                |                         |                           |             |
|-----------------------------------------------------------------------------------|----------------------------------------------------------------------------------------------------|----------------------|-----------------------|-------------------------|--------------------------|--------------|------------|----------------|----------------|-------------------------|---------------------------|-------------|
|                                                                                   |                                                                                                    |                      |                       |                         |                          |              |            |                |                | Logged                  | in as Hodgin, James       | Rob         |
|                                                                                   |                                                                                                    |                      |                       |                         |                          |              |            |                |                |                         | Update Profile   Lo       | <u>goff</u> |
| Introduction<br>Function Suitability<br>Name and Personal/Organization<br>Details | Standard Electrical - Inspection Services<br>A minimum of two (2) inspections shall be required on wining installed within or on public and private buildings or other structures. The<br>installer shall notify the electrical inspector in writing whenever any part of a wiring installation is to be hidden from view by insulation or the<br>permanent placement of part of the building. No wiring or raceways shall be concealed until it has been inspected and approved by the<br>inspector. A final inspection shall be requested upon completion of the entire electrical installation. |                      |                       |                         |                          |              |            |                |                |                         |                           |             |
| Contact Information                                                               | NOTE: An HVA<br>inspection with                                                                                                    | AC inspe<br>out an H | ection mu<br>IVAC ins | st be pur<br>pection, i | chased if :<br>f needed. | a HVAC sj    | /stem is f | to be install  | ed at the cons | struction location. Fin | al inspection will not pa | 355         |
| Electrical Provider                                                               | Fee Schedule                                                                                                    |                      |                       |                         |                          |              |            |                |                |                         |                           |             |
| Inspection Services                                                               | Service<br>Size                                                                                                    | 0-200                | 201-<br>400           | 401-<br>600             | 601-<br>1000             | Rough-<br>In | HVAC       | Re-<br>Inspect | Consultation   | Service Release         | Temporary                 | ٦           |
| Contractor                                                                        | Permit Fee                                                                                                    | \$35.00              | \$40.00               | \$50.00                 | \$90.00                  | \$35.00      | \$35.00    | \$35.00        | \$50.00        | Based on Service        | Based on Service          | 1           |
| Affirmation Detail                                                                | Press "Back" to                                                                                                    | neturn               | to the pre            | ll<br>evious so         | reen                     |              |            |                |                | bize                    | Joize                     |             |
| Attachments                                                                       | Press "Next" to                                                                                                    | continu              | ie.                   |                         |                          |              |            |                |                |                         |                           |             |
| Summary (pre-fees)                                                                | Press "Cancel"                                                                                                    | to retur             | n to the r            | main men                | u.                       |              |            |                |                |                         |                           |             |
|                                                                                   |                                                                                                    | LLE O                | Home                  | Owner                   |                          |              |            |                |                |                         |                           | —           |
|                                                                                   |                                                                                                    |                      |                       |                         |                          | -            |            |                |                |                         |                           |             |
|                                                                                   | Permit Type                                                                                                    |                      |                       | •                       | ocupancy                 | / Type       |            | v              |                |                         |                           |             |
|                                                                                   | Service Size/<br>Per Permit Fee                                                                                                    | Fi                   | nal<br>spection       | 0                       | Service                  | Release      | Temp       | orary 😡        | Occupan        | cy Authorization        | 🤉 🛛 # of Floors 😡         |             |
|                                                                                   | 0 - 200/<br>\$35.00 per perr                                                                                                    | nit                  |                       |                         |                          |              | [          |                |                |                         |                           |             |
|                                                                                   | 201 - 400/<br>\$40.00 per perr                                                                                                    | nit                  |                       |                         |                          |              | [          |                |                |                         |                           |             |
|                                                                                   | 401 - 600/<br>\$50.00 per perr                                                                                                    | nit                  |                       |                         |                          |              | [          |                |                |                         |                           |             |
|                                                                                   | 601 - 1000/<br>\$90.00 per perr                                                                                                    | nit                  |                       |                         |                          |              |            |                |                |                         |                           |             |
|                                                                                   | Inspection Typ                                                                                                    | e                    |                       |                         |                          |              |            |                |                |                         |                           |             |
|                                                                                   | Rough In/<br>\$35.00 per perr                                                                                                    | nit                  |                       |                         |                          |              |            |                |                |                         |                           |             |
|                                                                                   | HVAC/<br>\$35.00 per perr                                                                                                    | nit                  |                       |                         |                          |              |            |                |                |                         |                           |             |
|                                                                                   | Consultation/<br>\$50.00 per perr                                                                                                    | nit                  |                       |                         |                          |              |            |                |                |                         |                           |             |
|                                                                                   |                                                                                                    |                      |                       |                         |                          |              |            |                |                | B                       | ack Next Cance            | ł           |

Select the type of contractor that they are using.

Enter their license number if known or do a Name Search to locate the correct contractor

| TN Commerce &<br>Insurance                | A A A A A A A A A A A A A A A A A A A                                                                                                    |
|-------------------------------------------|----------------------------------------------------------------------------------------------------|
|                                           | Logged in as <b>Hodgin, James Rob</b>                                                                                                    |
|                                           | <u>Update Profile   Logoff</u>                                                                                                    |
| Introduction                              | Standard Electrical - Contractor                                                                                                    |
| Function Suitability                      | Please visit http://verity.tn.gov/ to verify the contractor performing the work at the construction location is currently licensed in the State of Tennessee. |
| Name and Personal/Organization<br>Details | Enter License Number and press "Find" to validate contractor.<br>Press "Name Search" to lookup a contractor by name.                                          |
| Contact Information                       | Press "Back" to return to the previous screen.                                                                                                    |
| Electrical Provider                       | Press "Next" to continue.                                                                                                    |
| Inspection Services                       | Press "Cancel" to cancel this application and return to the main menu.                                                                                        |
| Contractor                                | * License Type:                                                                                                    |
| Affirmation Detail                        | * License Number: 1801 Contractor Name Search                                                                                                    |
| Attachments                               | 3303 Alarm Contracting Company                                                                                                    |
| Summary (pre-fees)                        | 4001 Limited Licensed Electrician Back Next Cancel                                                                                                    |

Confirm that the contractor information displayed is correct and click next

| TN Commerce &                             | A R. Mill                                                                     |                                                                                                    |
|-------------------------------------------|-------------------------------------------------------------------------------|----------------------------------------------------------------------------------------------------|
|                                           |                                                                               | Logged in as Hodgin, James Ro                                                                         |
|                                           |                                                                               | <u>Update Profile</u>   <u>Logo</u>                                                                   |
| Introduction                              | Standard Electrical - Contractor                                              |                                                                                                    |
| Function Suitability                      | Please visit <u>http://verify.tn.gov/</u> to verify<br>Tennessee.             | the contractor performing the work at the construction location is currently licensed in the State of |
| Name and Personal/Organization<br>Details | Enter License Number and press "Find<br>Press "Name Search" to lookup a contr | " to validate contractor.<br>ractor by name.                                                          |
| Contact Information                       | Press "Back" to return to the previous s                                      | screen.                                                                                               |
| Electrical Provider                       | Press "Next" to continue.                                                     |                                                                                                    |
| Inspection Services                       | Press "Cancel" to cancel this applicatio                                      | n and return to the main menu.                                                                        |
| Contractor                                | * License Type:                                                               | 1801 Contractor                                                                                       |
| Affirmation Detail                        | * License Number:                                                             | Find Name Search                                                                                      |
| Attachments                               | * Name:                                                                       | HEATING COOLING INCOME                                                                                |
| Summary (pre-fees)                        | * License Number:                                                             |                                                                                                    |
|                                           | * License Status:                                                             | Active                                                                                                |
|                                           | * License Expiry:                                                             | 01/31/2020                                                                                            |
|                                           |                                                                               | Back Next Cancel                                                                                      |

| TN Ceparimental<br>Commerce &<br>Insurance                                                   | A B A A A A A A A A A A A A A A A A A A                          |                                                       | Logged in as Whaley, Kimberly |
|----------------------------------------------------------------------------------------------|------------------------------------------------------------------|-------------------------------------------------------|-------------------------------|
| Introduction                                                                                 | Standard Electrical - Affirmation Detail                         |                                                       |                               |
| <ul> <li>Function Suitability</li> <li>Name and<br/>Personal/Organization Details</li> </ul> | Affirmation Detail<br>Contact information for the individual con | npleting application/appearing in front of Issuing Ag | ent                           |
| Contact Information     Electrical Provider                                                  | * First Name     * Last Name     * Position/Title                | ×                                                     |                               |
| Inspection Services     Contractor                                                           | * Phone Number<br>Email                                          |                                                       |                               |
| Affirmation Detail<br>Attachments                                                            |                                                                  |                                                       | Back Next Cancel              |
| Summary (pre-fees)                                                                           |                                                                  |                                                       |                               |

This screen is for attachments – no information is required to be attached.

### **Click Next**

| TN Commerce &                             | A REAL                                                                                                    |
|-------------------------------------------|----------------------------------------------------------------------------------------------------|
|                                           | Logged in as Hodgin, James Rob                                                                                                    |
|                                           | Update Profile   Logoff                                                                                                    |
| Introduction                              | Standard Electrical - Attachments<br>For your convenience, this section is provided for any files you would like to submit. The file formats accepted at this time include bt, cxt, gif,<br>ince ince your and educ of end to the section of the section of |
| Name and Personal/Organization<br>Details | peg, jpg, prig, doc, docx, in and poil.<br>Locate a file with the "Browse" button, then select "Open." To finish uploading your attachment, select "Attach."<br>Press "Next" when there are no more files to attach.                                                                                                    |
| Contact Information                       | Press "Back" to return to the previous screen.                                                                                                    |
| Electrical Provider                       | Press "Cancel" to cancel this application and return to the main menu.                                                                                                    |
| Inspection Services                       |                                                                                                    |
| Contractor                                | File Name: Choose File No file chosen                                                                                                    |
| Affirmation Detail                        | Notes:                                                                                                    |
| Attachments                               |                                                                                                    |
| Summary (pre-fees)                        | Attach Back Next Cancel                                                                                                    |

If complete click Next

| Department &<br>Bourtera &<br>Bourance                                            | 1 1 200                                                                                                    |                                                                                                    |
|-----------------------------------------------------------------------------------|----------------------------------------------------------------------------------------------------|----------------------------------------------------------------------------------------------------|
|                                                                                   |                                                                                                    | Logged in as Hodgin, James :<br>Update Profile   Lo                                                                                 |
| Introduction<br>Function Suitability<br>Name and Personal/Organization<br>Details | Standard Electrical - App<br>Review the data and press<br>Press "Previous" to the rel<br>Press "Cancel" to cancel to | plication Summary<br>s "Next" to continue.<br>Aum to the previous section.<br>this application and return to the main menu.         |
| Contact Information<br>Electrical Provider<br>Inspection Services                 | Application<br>Details                                                                                               | License Type: Standard Electrical Application Date: 01/16/2020                                                                      |
| Contractor<br>Affirmation Detail<br>Attachments<br>Summary (pre-fees)             | Organization<br>Detail:                                                                                              | Organization Doing Business<br>Name: As Name: Bit Campbell Entity Type:<br>Edit                                                     |
|                                                                                   | General<br>Addresses                                                                                                 | Main address: Contractor or Edit<br>home owner purchasing the<br>permit.                                                            |
|                                                                                   |                                                                                                    | Davidson 37221 US Phone Number: E-mail: Construction address: Location the electrical services will be performed. CARVAILE Texesses |
|                                                                                   |                                                                                                    | Phone Number:<br>Owner address: The contact<br>information for the purchaser of<br>the permit.                                      |
|                                                                                   |                                                                                                    | NASHVILLE , Tennessee<br>Davidson 37221 US<br>Phone Number:<br>E-mail:                                                              |

| Affirmation Detail     | First Name<br>Last Name<br>Position/Title<br>Phone Number<br>Email                                                     |                                            | 1/1                     |                | -                          | Edit                |  |
|------------------------|----------------------------------------------------------------------------------------------------|--------------------------------------------|-------------------------|----------------|----------------------------|---------------------|--|
| Issuing Agent          | Name:<br>License Number:                                                                                               | _                                          |                         |                |                            |                     |  |
| Contractor             | Name:<br>License Number:<br>Main Address                                                                               | 51976                                      |                         |                | _                          | Edit                |  |
|                        | Phone Number:<br>Extension:<br>E-mail:                                                                                 | N4<br>35                                   | 44                      | TN Davidson    |                            |                     |  |
| Electrical<br>Provider | Name:                                                                                                    | 1416-JELLICO                               | D ELECTRI               | C SYSTEM       |                            | Edit                |  |
| Inspection<br>Services | Permit User:<br>Permit Type:                                                                                           | Contractor<br>Single Family<br>Residential |                         |                |                            | Edit                |  |
|                        | Occupancy Type:                                                                                                    |                                            |                         |                |                            |                     |  |
|                        | Service Size<br>0 - 200<br>201 - 400<br>401 - 600<br>601 - 1000                                                        | Final<br>Inspection<br>1                   | Service<br>Release<br>1 | Temporary<br>1 | Occupancy<br>Authorization | # of<br>Floors<br>2 |  |
|                        | Service Size<br>0 - 200<br>201 - 400<br>401 - 600<br>601 - 1000<br>Inspection Type<br>Rough In<br>HVAC<br>Consultation | Final<br>Inspection<br>1                   | Service<br>Release<br>1 | Temporary<br>1 | Occupancy<br>Authorization | # of<br>Floors<br>2 |  |

## **Click Submit**

| TN Commerce &<br>Insurance                |                                                                                                    |  |  |  |  |  |  |  |  |  |
|-------------------------------------------|----------------------------------------------------------------------------------------------------|--|--|--|--|--|--|--|--|--|
|                                           | Logged in as <b>Whaley, Kimberly</b>                                                                                                    |  |  |  |  |  |  |  |  |  |
|                                           | <u>Update Profile</u>   <u>Logoff</u>   <u>Contact Us</u>                                                                                                    |  |  |  |  |  |  |  |  |  |
| Introduction<br>Function Suitability      | Standard Electrical - Attestation Press "Previous" to return to the previous section.                                                                                                    |  |  |  |  |  |  |  |  |  |
| Name and Personal/Organization<br>Details | Press "Submit" to continue.<br>Press "Cancel" to cancel this application and return to the main menu.                                                                                                    |  |  |  |  |  |  |  |  |  |
| Contact Information                       | I hereby attest, under penalty of perjury, by pressing "Submit," that I am authorized to purchase this permit for the property listed or                                                                                                    |  |  |  |  |  |  |  |  |  |
| Electrical Provider                       | authorized as an Issuing Agent to process the purchase of this permit for the property listed. I further authorize that by pressing "Submit," I<br>am authorizing such payment to be made or accepting payment as the Issuing Agent. I understand that failure of the payment to process |  |  |  |  |  |  |  |  |  |
| Inspection Services                       | correctly may result in penalties as if the payment had not been made, and the permit holder remains liable for such charges, as provided<br>by law, and any penalties or permit revocation that may attach.                                                                             |  |  |  |  |  |  |  |  |  |
| Contractor                                | C Yes                                                                                                    |  |  |  |  |  |  |  |  |  |
| Affirmation Detail                        | ○ No                                                                                                    |  |  |  |  |  |  |  |  |  |
| Attachments                               | Dravious Submit Cancel                                                                                                    |  |  |  |  |  |  |  |  |  |
| Summary (pre-fees)                        | Previous Subinit Cancer                                                                                                    |  |  |  |  |  |  |  |  |  |

After clicking Submit the application summary will be sent via email to the email address associated with the online account

|                     | Application Summary     |
|---------------------|-------------------------|
| 1/16/20 8:07 AM     | Page 1 of 3             |
| License Type:       | Standard Electrical     |
| File Number:        | 587914                  |
| Application:        | Standard Electrical     |
| Application Date:   | 01/16/2020 (mm/dd/yyyy) |
| Organization Detail |                         |
| Organization Name:  | Electric                |
| Business Name:      |                         |
| Addresses           |                         |

Main address: Contractor or home owner purchasing the nermit

# Click Pay Now for credit card and eCheck payments

| TN Commerce &<br>Insurance                                                                                                    | s. 200                                                                                                    |                                |                         |                            |
|----------------------------------------------------------------------------------------------------|----------------------------------------------------------------------------------------------------|--------------------------------|-------------------------|----------------------------|
|                                                                                                    |                                                                                                    |                                | Logg                    | ed in as Hodgin, James Rob |
|                                                                                                    |                                                                                                    |                                |                         | Update Profile   Logoff    |
| Fee and Summary Report<br>Your application data has been submitted.<br>You are required to pay the amount below<br>Press "Pay Offline" to proceed with offline<br>Press "Pay Now" to proceed to the fee pay | Click on "View PDF Summary Report" and prir<br>for your application to be processed.<br>payment.<br>/ment page. | nt this report for your record | ls.                     |                            |
| Fees                                                                                                    |                                                                                                    |                                |                         |                            |
| SE Final 0-200:                                                                                                    | \$35.00                                                                                                    |                                |                         |                            |
| Electrical Agent Fee:                                                                                                    | \$2.00                                                                                                    |                                |                         |                            |
| SE Rough In:                                                                                                    | \$35.00                                                                                                    |                                |                         |                            |
| SE HVAC Fee:                                                                                                    | \$35.00                                                                                                    |                                |                         |                            |
| SE Serv Rel 0-200:                                                                                                    | \$35.00                                                                                                    |                                |                         |                            |
| SE Temp 0-200:                                                                                                    | \$35.00                                                                                                    |                                |                         |                            |
| Total Amount Due:                                                                                                    | \$177.00                                                                                                    |                                |                         |                            |
|                                                                                                    |                                                                                                    | Pay Now                        | View PDF Summary Report | Get ADDRP READERP          |

# Select the fee Select the type of payment you are using Click Next

| TN Department of<br>Commerce &<br>Insurance                                                            | Mar. L. S. E.                                                                                                    | 2 is                                             |                   |                |                                |
|----------------------------------------------------------------------------------------------------|----------------------------------------------------------------------------------------------------|--------------------------------------------------|-------------------|----------------|--------------------------------|
|                                                                                                    |                                                                                                    |                                                  |                   |                | Logged in as Hodgin, James Rob |
|                                                                                                    |                                                                                                    |                                                  |                   |                | Update Profile   Logoff        |
| Online Application Pa<br>Select the application(s<br>Press "Show Fee Detai<br>Press "Cancel" to return | yment<br>) that you wish to pay for ;<br>is" to show a breakdown o<br>n to the Quick Start Menu.                    | and press "Next" to contin<br>of the fee amounts | nue.              |                |                                |
| Application Number                                                                                     | Description                                                                                                    | License Number                                   | License Type      | Applicant Name | Fee                            |
| 231                                                                                                    | Standard Electrical                                                                                                 |                                                  | Electrical Permit | BELL ELECTRIC  | \$177.00 问                     |
| Payment Method                                                                                         | <ul> <li>American</li> <li>Discover</li> <li>eCheck</li> <li>MasterCar</li> <li>PIN-less D</li> <li>Visa</li> </ul> | Express<br>d<br>lebit                            |                   |                |                                |
|                                                                                                    |                                                                                                    |                                                  |                   |                | Next Show Fee Details Cancel   |

### **Click Next**

| TN Department of<br>Commerce &<br>Insurance                               | Anne as a this                                                                                       |                                                                                             |           |                        |
|---------------------------------------------------------------------------|----------------------------------------------------------------------------------------------------|---------------------------------------------------------------------------------------------|-----------|------------------------|
|                                                                           |                                                                                                    |                                                                                             | Logged in | as Hodgin, James Rol   |
|                                                                           |                                                                                                    |                                                                                             |           | Update Profile   Logof |
| Confirm Payment Det<br>To proceed with the pay<br>Press "Cancel" if you w | ails<br>yment process for the displayed application<br>rish to return to the Online Application Payr | n(s) and payment method, click "Next".<br>ment screen to select a different payment method. |           | Fee                    |
| 231                                                                       | Standard Electrical                                                                                  | BELL ELECTRIC                                                                               |           | \$177.00               |
|                                                                           |                                                                                                    |                                                                                             | Total     | \$177.00               |
| Payment Method:                                                           | American Express                                                                                     |                                                                                             |           |                        |
|                                                                           |                                                                                                    |                                                                                             |           | Next Cancel            |

Review the Billing information and make any needed updates (information is pulled from the main address)

Enter the credit card or eCheck information

**Click Submit** 

| TN Commerce &                                                                                                    | Maria a se the                                                                                                    |                                                                                                    |                                                                                                    |
|----------------------------------------------------------------------------------------------------|----------------------------------------------------------------------------------------------------|----------------------------------------------------------------------------------------------------|----------------------------------------------------------------------------------------------------|
|                                                                                                    |                                                                                                    |                                                                                                    | Logged in as Hodgin, James Rob                                                                                                    |
|                                                                                                    |                                                                                                    |                                                                                                    | Update Profile   Logoff                                                                                                    |
| Payment Card Info<br>The Billing Informat<br>You may use any o<br>I hereby attest, und<br>that, by pressing th<br>made the payment | rmation<br>ion pre-populated below was obtained from the MA - Main<br>f the identified accepted payment card types without return<br>er penalty of perjury, by pressing "Submit", that I am autho<br>at button, I am authorizing such payment to be made. I unc<br>at all and I may remain liable for such charges, as provides | Address associated with your licer<br>ing to the previous screens to chai<br>rized to make payment from the at<br>lerstand that failure of such payme<br>d by law, as well as any penalties t | nse.<br>nge your method of payment.<br>ccount entered into the "Payment Card Information" fields and<br>ent to process correctly may result in penalties as if I had not<br>hat may attach. |
| Change your billing<br>Press 'Cancel' to ca<br>Billing Information                                                                 | information if necessary. Enter your payment card informat<br>ncel this payment process.                                                                                                    | ion, then press 'Submit' to continue<br>Payment Card Inform                                                                                                    | e.<br>mation                                                                                                    |
| * Name:                                                                                                    |                                                                                                    | Accepted:                                                                                                    | American Express, Discover, MasterCard, PIN-less Debit, Visa                                                                                                    |
| * Mailing Address:                                                                                                    | 500 James Robertson Parkway                                                                                                    | * Card Number:                                                                                                    |                                                                                                    |
| * City:                                                                                                    | NASHVILLE                                                                                                    | * Expiration Month:                                                                                                    | T                                                                                                    |
| * Country:                                                                                                    | United States V                                                                                                    | * Expiration Year:                                                                                                    | <b>T</b>                                                                                                    |
| * State:                                                                                                    | Tennessee <b>v</b>                                                                                                    | * CVV:                                                                                                    |                                                                                                    |
| * Zip/Postal Code:                                                                                                    | 37221                                                                                                    | Amount:                                                                                                    | \$177.00                                                                                                    |
| * Phone Number:                                                                                                    | 123-456-7412                                                                                                    |                                                                                                    |                                                                                                    |
| * Email Address:                                                                                                    | ismes standais@to.gov                                                                                                    | ]                                                                                                    |                                                                                                    |
|                                                                                                    |                                                                                                    |                                                                                                    | Submit Cancel                                                                                                    |

### Payment Confirmation Screen

## **Click Next**

| TN Department of<br>Commerce &<br>Insurance               | mer a s                            |                |                                       |
|-----------------------------------------------------------|------------------------------------|----------------|---------------------------------------|
|                                                           |                                    | 1              | Logged in as <b>Hodgin, James Rob</b> |
|                                                           |                                    |                | Update Profile   Logoff               |
| Online Application Payme<br>Press "Next" to return to the | ent Success<br>e Quick Start Menu. |                |                                       |
| Amount Paid:                                              | \$177.00                           |                |                                       |
| Transaction Identifier:                                   |                                    |                |                                       |
| Trace Number:                                             |                                    |                |                                       |
| Application Number                                        | Description                        | Applicant Name | Fee                                   |
| 8003-231                                                  | Standard Electrical                | Electric       | \$177.00                              |
|                                                           |                                    |                | Next                                  |

After clicking next the payment summary will be sent via to the email address associated with the online account and you will be redirected back to the Quick Start Menu

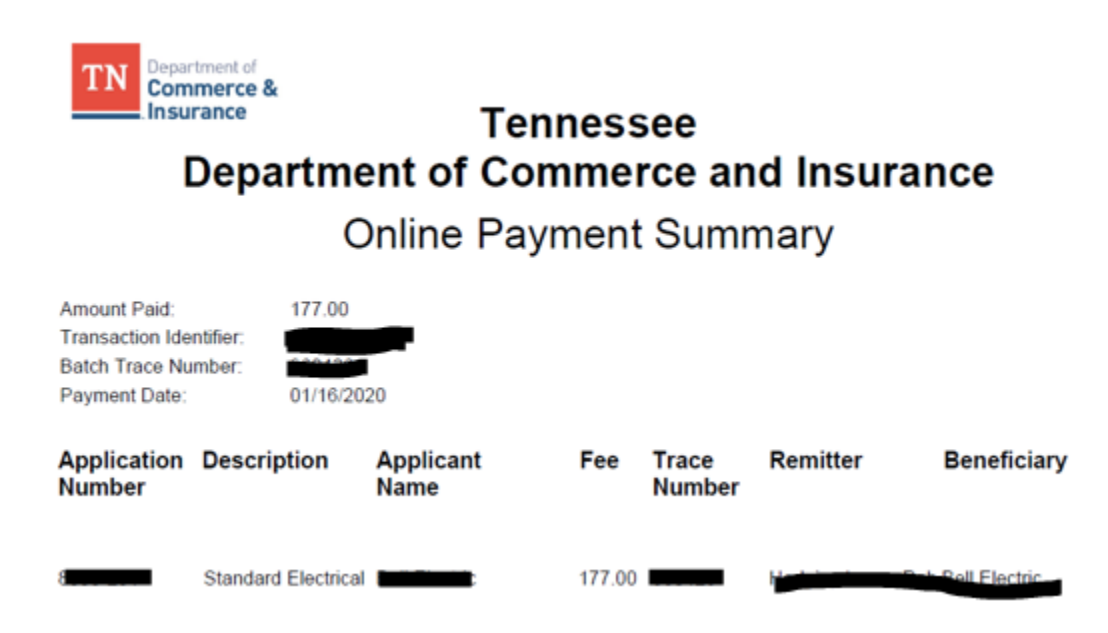

# **Print Permit**

Begin on the Quick Strat Menu

Search under Manage you License, Permit or Registration

Locate the permit number that you want to print.

Click the drop down and select "Print License Certificate"

| TN Contract 8<br>Commerce 8<br>Insurance                                                                            |                                                               |
|----------------------------------------------------------------------------------------------------|---------------------------------------------------------------|
|                                                                                                    | Logged in as Whaley, Kimberly                                 |
|                                                                                                    | Update Profile   Logoff   Contact Us                          |
| Quick Start Menu<br>To start choose an option and you will return to this Quick Start menu after you have finished. | License Information Show Details                              |
| Manage your License, Permit or Registration information                                                             | License Type: Residential and<br>Electrical Permit<br>Show CE |
| Residential and Electrical Permit Select Select                                                                     |                                                               |
| Additional Activities                                                                                               |                                                               |
| Make Online Payments Select                                                                                         |                                                               |
| Make Offline Payments Select                                                                                        |                                                               |
| Add Existing License, Permit or Registration to your Account Such As Renewal Select                                 |                                                               |
| © 2015. Iron Data                                                                                                   |                                                               |

The permit will display on the screen and you will be able to print it.

If the permit does not automatically display, ensure the you have the pop-up blocker turned off and try again.

|                                                                                                    |                            | ELECTRICAL PERMIT            |                                                                  |                                                                           |                     |  |
|----------------------------------------------------------------------------------------------------|----------------------------|------------------------------|------------------------------------------------------------------|---------------------------------------------------------------------------|---------------------|--|
| TN Departm                                                                                             | nent of                    | Permit #:                    | 3670100                                                          | Entity:                                                                   |                     |  |
| 500 James Robertson Parkway<br>Nashville, TN 37243<br>Tei: 615-741-2981<br>https://www.tn.gov/commerce |                            | Electrical Provider:         | 1416-JELLICO ELECT<br>SYSTEM                                     | TRIC Zip Code:                                                            |                     |  |
|                                                                                                    |                            | County:                      | 47013-Campbell                                                   |                                                                           |                     |  |
| Tenn. Comp. R & Rege<br>such enclosure is install                                                      | s. 0780-02-01(<br>led.     | I<br>D5(8) A copy of the per | mit shall be placed in                                           | the service equipment e                                                   | nclosure as soon as |  |
| Expiration Date:<br>Issue Date:                                                                        | January 15,<br>January 16, | 2022<br>2020                 |                                                                  |                                                                           |                     |  |
| Permit Type:                                                                                           | Single Fam                 | ily                          |                                                                  |                                                                           |                     |  |
| Permit Owner:                                                                                          | Electri                    | c                            | Permit Ow                                                        | ner Phone Number:                                                         | -                   |  |
| Contractor Name:                                                                                       |                            |                              | Contractor                                                       | Phone:                                                                    | 0004                |  |
|                                                                                                    |                            |                              |                                                                  |                                                                           |                     |  |
|                                                                                                    |                            |                              | Department Autho<br>0000 copies. This p<br>at a cost of \$0.00 p | vrization No. 335578 February<br>public document was promulg<br>per copy. | / 2020,<br>gated    |  |